## 学生成绩变更操作指南(教师)

为方便教师使用新系统进行学生考试成绩变更,现编写如下指南,教师可参 考此指南进行成绩变更操作。

注:建议使用 PC 端进行访问,PC 适配浏览器:Internet Explorer 10 及以上版本、谷歌浏览器、360 浏 览器(极速模式)。

一、系统登录入口有两个:1.登录学校官网(www.acac.cn)后,点击首页「智慧中澳」跳转后进行 登录,2.直接键入地址(ehall.acac.cn)登录,登录账号为教师<u>职工编号</u>,初始密码为教师工号 后六位,如下示例图。

|                                                                       | # 18 18 14                                               | 北欧米                                                                                                    | 東正言                                                               |                                                                                                    |                               |                                                                                     | -                                       |
|-----------------------------------------------------------------------|----------------------------------------------------------|----------------------------------------------------------------------------------------------------|-------------------------------------------------------------------|----------------------------------------------------------------------------------------------------|-------------------------------|-------------------------------------------------------------------------------------|-----------------------------------------|
| 8                                                                     | CAR THE AT                                               | AX THIL A TECHNI                                                                                                    | 3 170                                                             |                                                                                                    | 德厚三分                          | ・技高                                                                                 | <b>第一</b> 区                             |
| An Annual Part                                                        |                                                          | HOTE OF TECHN                                                                                                    | OLOGI                                                             |                                                                                                    |                               | C C C C C C C                                                                       |                                         |
| 学院概况                                                                  | 机构设置                                                     | 教学科研                                                                                                    | 招生网                                                               | 就业创业                                                                                                    | 校园文化                          | 国际合作                                                                                | 信息公司                                    |
| 学院简介                                                                  |                                                          | 223                                                                                                    |                                                                   |                                                                                                    |                               |                                                                                     |                                         |
| 现任领导                                                                  |                                                          |                                                                                                    |                                                                   |                                                                                                    |                               |                                                                                     |                                         |
| 学院视频                                                                  |                                                          |                                                                                                    |                                                                   | -                                                                                                    |                               |                                                                                     | -                                       |
| -1 10 10 200                                                          | - 2                                                      | 2                                                                                                    |                                                                   |                                                                                                    |                               |                                                                                     |                                         |
|                                                                       |                                                          |                                                                                                    |                                                                   |                                                                                                    |                               |                                                                                     |                                         |
| 校园风光                                                                  | 1-2                                                      | -120                                                                                                    | 😫 🔁                                                               | 录学校官网后                                                                                                    | i,点击首页                        | 7                                                                                   |                                         |
| 校园风光                                                                  | 4                                                        | 5120                                                                                                    | S 🗄                                                               | 录学校官网后<br>                                                                                                    | f,点击首页                        | T                                                                                   | -                                       |
| 校园风光                                                                  | 1-R                                                      | 5120                                                                                                    | ≤ <u>≗</u><br>∎                                                   | 录学校官网后<br>「智慧中 <mark>澳</mark> 」                                                                                                    | f,点击首页<br>进行 <mark>跳</mark> 转 |                                                                                     |                                         |
| 校园风光                                                                  | 4-8                                                      | 51120                                                                                                    | ≤ <u>⊕</u> :<br>⊒                                                 | 录学校官网后<br>「智慧中 <mark>澳</mark> 」                                                                                                    | i,点击首页<br>进行跳转                |                                                                                     |                                         |
| 校园风光                                                                  | 4-8                                                      | 51120                                                                                                    |                                                                   | 录学校官网后<br>「智慧中 <b>溴</b> 」                                                                                                    | 前,点击首页<br>进行跳转                |                                                                                     |                                         |
| 校园风光                                                                  |                                                          |                                                                                                    |                                                                   | 录学校官网后<br>「智慧中 <u>溴</u> 」                                                                                                    | i,点击首页<br>进行跳转                | 应用意                                                                                 | ر<br>الم                                |
| 校园风光                                                                  | J.                                                       |                                                                                                    |                                                                   | 录学校官网后<br>「智慧中 <u>澳</u> 」                                                                                                    | 前,点击首页<br>进行跳转                | 应用导致                                                                                | ħ.                                      |
| 校园风光<br>通知公告<br>安徽中澳科技职业学                                             | 更<br>年後2019年度教师专                                         | 「不欠」 「 「 「 「 「 「 「 「 「 「 「 「 「 「 「 「 「 「 「 「 「 「 「 」 「 」 「 」 「 」 「 」 」 「 」 」 <td></td> <td><b>录学校官网后</b><br/>「智慧中溴」</td> <td>前,点击首页<br/>进行跳转</td> <td><b>应用等相</b><br/>憲中演 ■ i中演。</td> <td><b>ћ</b><br/>рр 🖻 #</td> |                                                                   | <b>录学校官网后</b><br>「智慧中溴」                                                                                                    | 前,点击首页<br>进行跳转                | <b>应用等相</b><br>憲中演 ■ i中演。                                                           | <b>ћ</b><br>рр 🖻 #                      |
| 校园风光<br>通知公告<br>安徽中澳科技职业等<br>安徽中澳科技职业等                                | 更可<br>学院2019年度教师专<br>学院2019年公开招聘                         | <ul> <li>学院要闻</li> <li>【不忘初心 4</li> <li>【不忘初心 4</li> </ul>                                                                                                    | 学会                                                                | <b>录学校官网后</b><br>「智慧中溴」<br><sup>5</sup><br><sup>5</sup><br><sup>5</sup><br><sup>5</sup><br><sup>5</sup><br><sup>5</sup><br><sup>5</sup><br><sup>5</sup><br><sup>5</sup><br><sup>5</sup> | i,点击首页<br>进行跳转                | <u> 広用等都</u> 豊 i中漢。<br>選中漢<br>※<br>選学习<br>※<br>在浅英                                  | <b>ћ</b><br>рр 🛱 Ф                      |
| 校园风光<br>通知公告<br>安歇中澳科技职业等<br>安歇中澳科技职业等<br>2019-2020学年国家               | 更可<br>学院2019年度教师专<br>学院2019年公开招聘<br>家助学金公示               | <ul> <li>学院要询<br/>(不忘初心 年<br/>(不忘初心 年<br/>(不忘初心 年<br/>(不忘初心 年)</li> </ul>                                                                                                    | 「日本の日本の日本の日本の日本の日本の日本の日本の日本の日本の日本の日本の日本の日                         | <b>录学校官网后</b><br>「智慧中溴」<br><sup>5</sup><br><sup>5</sup><br><sup>5</sup><br><sup>5</sup><br><sup>5</sup><br><sup>5</sup><br><sup>5</sup><br><sup>5</sup><br><sup>5</sup><br><sup>5</sup> | i, 点击首页<br>进行跳转               | <u> 広田等都</u> 歴史演 日 i中演。<br>減学习 の 在域英                                                | <b>Î</b><br>PP                          |
| 校园风光<br>通知公告<br>安徽中澳科技职业号<br>安徽中澳科技职业号<br>2019-2020学年国調<br>安徽省教育厅关于领  | 度<br>学院2019年度教师专<br>学院2019年公开招聘<br>家助学金公示<br>目织2020年上半年赴 | <ul> <li>学院変间<br/>(不忘初ひ 4<br/>(不忘初ひ 4<br/>(不忘初ひ 4<br/>(不忘初ひ 4<br/>(不忘初ひ 4<br/>累魚主題 攝政</li> </ul>                                                                                                    | と ま に 使 命 】 直 属 - 3 に し 使 命 】 直 属 - 3 に し 使 命 】 直 属 - 3 に し 使 命 】 | <b>录学校官网后</b><br>「智慧中澳」<br>支部对标对表高<br>房系学生支部召开<br>党总支召开主题教<br>不忘初心、幸                                                                                                    | i, 点击首页<br>进行跳转               | <u>     広用等都</u> 二 i中漢。     正 i中漢。     武法学习      ひんま     な法     取査询      図      氏氏信 | <b>応</b><br>₽₽ 〒 中<br>2011 ⓒ 网<br>瀬 ■ 书 |
| 校园风光<br>通知公告<br>安徽中澳科技职业等<br>2019-2020学年国語<br>安歇省教育厅关于领<br>2019届毕业生就业 | 重 学院2019年度数师专 学院2019年公开招聘 家助学金公示 超织2020年上半年赴 与培养质量跟踪评价   | <ul> <li>学院要目<br/>(不忘初心端<br/>(不忘初心端<br/>(不忘初心端<br/>(不忘初心端<br/>(不忘初心端<br/>(不忘初心端<br/>(不忘初心端)))</li> </ul>                                                                                                    | と ま に 使 命 】 直 属 - 3 に し 使 命 】 直 属 - 3 に し 使 命 】 直 属 - 3 に し 使 命 】 | <b>录学校官网后</b><br>「智慧中澳」<br>支部对标对表高<br>房系学生支部召开<br>党总支召开主题教<br>不忘初心、幸<br>开主题教育专项整                                                                                                    | i, 点击首页<br>进行跳转               | <u>     広用等都</u> 三 i中漢。     正 i中漢。     武学习     受 在线英     取直询     図                  | <b>亢</b><br>pp 管 中<br>301               |

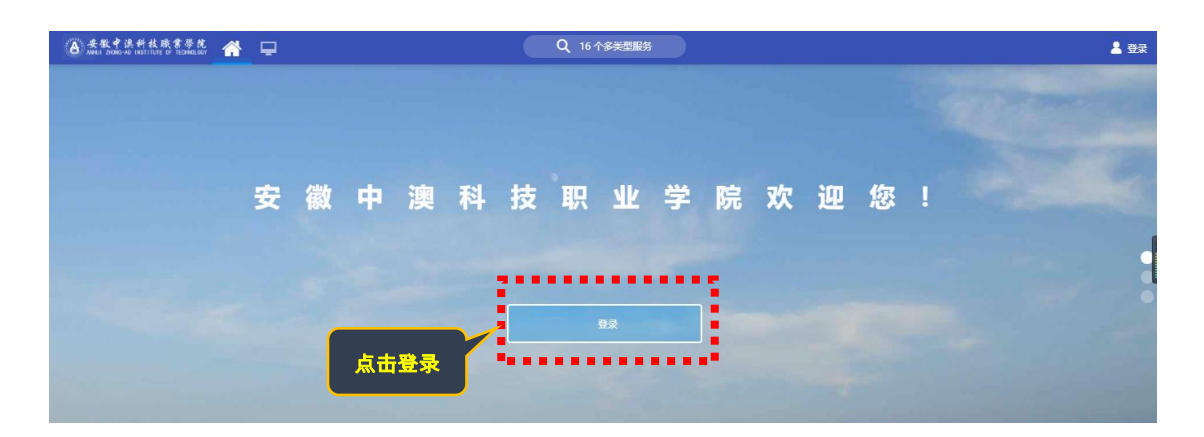

第 1 页 , 共 3 页

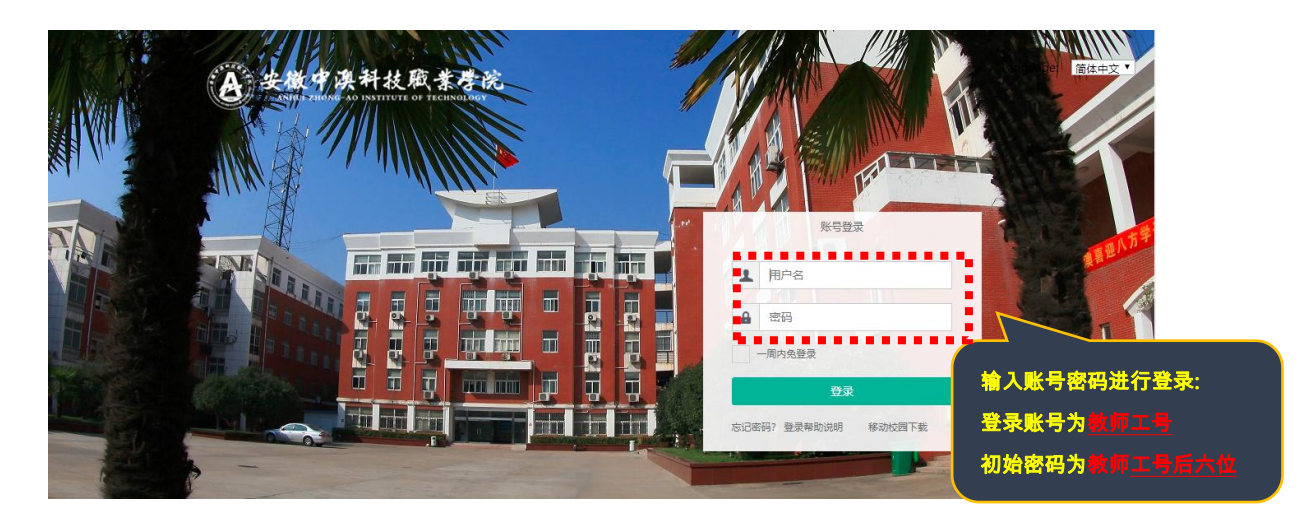

二、 教师登录系统后,依次点击:**可用应用→教务→成绩管理→成绩变更**,以**教师组**身份进入:

| ANNULI ZHONG-AD INST                                          | kt嵌某學院  🖵                                                                                                    |   | Q 55 个多类型         |         |        |       |          |  |      |
|---------------------------------------------------------------|----------------------------------------------------------------------------------------------------|---|-------------------|---------|--------|-------|----------|--|------|
| ● 我的收藏                                                        |                                                                                                    |   | 学生桌面              | 教师站点 十  | •      |       |          |  |      |
| Q 搜索可用服务                                                      |                                                                                                    |   | 个人数据              |         |        |       |          |  |      |
| 全部 49                                                         | [] 成绩变更                                                                                                    |   | -                 |         |        |       | COLUMN 1 |  |      |
| 人事服务 3                                                        |                                                                                                    |   |                   |         |        |       |          |  |      |
| 教务 39                                                         | し 成绩认定                                                                                                    |   |                   |         |        |       |          |  |      |
| <ul> <li>・毕业审核</li> <li>1</li> </ul>                          | 🍐 全校成绩查询                                                                                                    |   |                   |         |        |       |          |  |      |
| ・成绩管理 5                                                       | 📴 中英文成绩单                                                                                                    |   |                   |         |        |       |          |  | 2    |
| <ul> <li>调课管理 1</li> </ul>                                    |                                                                                                    | < |                   |         |        |       |          |  |      |
| • 教师服务 5                                                      |                                                                                                    |   |                   |         |        |       |          |  | 间期服务 |
| • 教室管理   2                                                    |                                                                                                    |   | 山内古澤大             | _       | _      | _     |          |  |      |
| ・ 教学任务 2                                                      |                                                                                                    |   | 业务且通牛             |         |        |       |          |  | 未读消息 |
| • 开课计划  1                                                     |                                                                                                    |   |                   |         |        | (III) |          |  |      |
| <ul> <li>考务管理 3</li> </ul>                                    |                                                                                                    |   | $\mathbf{\nabla}$ |         |        | -     |          |  |      |
| ・ 课程管理 2                                                      |                                                                                                    |   | 办公系统              | 教务系统(老) | 校情数据平台 | 图书系统  | 智慧后勤     |  |      |
| ・ 排课管理 1                                                      |                                                                                                    |   |                   |         |        |       |          |  |      |
| • 培养方案   4                                                    |                                                                                                    |   |                   |         |        |       |          |  |      |
| <ul> <li>         ·        评教管理         1         </li> </ul> |                                                                                                    |   |                   |         | _      |       |          |  | (    |
| <ul> <li>・选课管理 5</li> </ul>                                   |                                                                                                    |   | 学工系统              | 财务系统    | 网络教学   | 顶岗实习  | 第二课堂     |  |      |
| <ul> <li>・ 学籍管理 5</li> </ul>                                  | and the second division of the second division of the second divisio |   |                   |         |        |       |          |  |      |

## 三、 教师进入成绩变更页面如下:

|                                                                                                    | ●安徽中澳系<br>ANHUI ZHONG-AO IN: | 料技職業學院 <b>成</b><br>STITUTE OF TECHNOLOGY <b>成</b> | 绩变更 | Ī   |      |     |      |                 |      |      | 成绩变更申请 | 成绩变更查看             | 教师组 🔻 |   |
|----------------------------------------------------------------------------------------------------|------------------------------|---------------------------------------------------|-----|-----|------|-----|------|-----------------|------|------|--------|--------------------|-------|---|
| 成績変更     変更记录       Q:請給人课程号/课程名     提答 (高级提案)       2条数据 (清空提案)     提答 (高级提案)       操作     课程号 ◆ 课程号 ◆ 课序号 ◆ 上课班级 ◆ 上课班级 ◆ 上课时间地点       申请变更 | 成绩变更申证                       | 唐                                                 |     |     |      |     |      |                 |      |      |        |                    |       |   |
| Q. 请能入课程号/课程名     授武     质级提索       2条数据 (清空提索)       操作     课程号 ↓     课程名 ↓     课序号 ↓     上课软师 ↓     上课时间地点     :       申请交更                 | 成绩变更                         | 变更记录                                              |     |     |      |     |      |                 |      |      |        |                    |       |   |
| 2条数据 (清空搜索)                                                                                                    | Q、请输入课程号/i                   | 课程名                                               |     |     |      | 搜索  | [高级] | 搜索]             |      |      |        |                    |       |   |
| 操作     课程号     课程名     课序号     上课班级     ↓     上课时间地点       申请变更                                                                               | 2条数据 [清空搜索]                  |                                                   |     |     |      |     |      |                 |      |      |        |                    |       |   |
|                                                                                                    | 操作                           | 课程号                                               | \$  | 课程名 | *    | 课序号 | *    | 上课班级            |      | 上课教师 | <br>▼  | 上课时间地点             |       | * |
| 由清水田                                                                                                    | 申请变更                         | Content                                           |     | -   | - 44 |     |      | 11000-0100      | 1000 |      |        | 100 C 10 C 10 C 10 |       |   |
|                                                                                                    | 申请变更                         |                                                   |     | 100 | - 4  |     |      | CONTRACTOR OF A | 100  |      | 1.10   |                    |       |   |
|                                                                                                    |                              |                                                   |     |     |      |     |      |                 |      |      |        |                    |       |   |
|                                                                                                    |                              |                                                   |     |     |      |     |      |                 |      |      |        |                    |       |   |
|                                                                                                    |                              |                                                   |     |     |      |     |      |                 |      |      |        |                    |       |   |
|                                                                                                    |                              |                                                   |     |     |      |     |      |                 |      |      |        |                    |       |   |
|                                                                                                    |                              |                                                   |     |     |      |     |      |                 |      |      |        |                    |       |   |
|                                                                                                    |                              |                                                   |     |     |      |     |      |                 |      |      |        |                    |       |   |

## 第 2 页 , 共 3 页

## 四、点击"申请变更"

| 成绩变更申请<br>课程信息                                                                                    |                                                  |                          |                   |                   |   |          |        |              |    |        |    |                                                                                                    |         |   |
|---------------------------------------------------------------------------------------------------|--------------------------------------------------|--------------------------|-------------------|-------------------|---|----------|--------|--------------|----|--------|----|----------------------------------------------------------------------------------------------------|---------|---|
| 课程信息                                                                                              |                                                  |                          |                   |                   |   |          |        |              |    |        |    |                                                                                                    |         |   |
|                                                                                                   |                                                  |                          |                   |                   |   |          |        |              |    |        |    |                                                                                                    |         |   |
| 大学语文 [更改课程]                                                                                       |                                                  |                          |                   |                   |   |          |        |              |    |        |    |                                                                                                    |         |   |
| <b>果程号:</b>                                                                                       |                                                  | 开课身                      | 0000              |                   | 1 |          |        |              |    | 100    |    |                                                                                                    |         |   |
| 上课时间地; 4-17周                                                                                      |                                                  | Lim                      |                   |                   | 1 | 2010     | 04Bt=> | ↓}.Advernete |    |        |    | 10.0                                                                                                    |         |   |
| 学生列表                                                                                              |                                                  |                          |                   |                   |   |          |        |              |    |        |    |                                                                                                    |         |   |
| Q 请输入学号/姓名                                                                                        |                                                  | 找到需要变更成约                 | 责的学生 搜索           | [高级搜索             | 1 |          |        |              |    |        |    |                                                                                                    |         |   |
|                                                                                                   |                                                  | 点"申请变更"                  | 安钮                |                   |   |          |        |              |    |        |    |                                                                                                    |         |   |
| 7位字阮: 隋选律                                                                                         |                                                  | *                        |                   |                   |   |          |        |              |    |        |    |                                                                                                    |         |   |
|                                                                                                   | 44× ^                                            | 赤肉香:                     | <b>*</b> A        | <b>2</b> 2        | _ | 14-2     | ▲      | 바미           | A  | Dit 4R | ▲  | 567                                                                                                    | 在当时     |   |
| ()<br>()<br>()<br>()<br>()<br>()<br>()<br>()<br>()<br>()<br>()<br>()<br>()<br>(                   | 前稿                                               | <b>工</b> 修工 <sup>2</sup> | 5 7               | 75                | ~ | XIG      | ~      | 1±カリ         | ~  | 171±7X | ~  | PIN                                                                                                    | I-J-177 |   |
| 申请变更                                                                                              | 草稿                                               | 初修                       |                   | -                 |   | 101      |        |              |    |        |    | 100                                                                                                    |         |   |
| 申请变更                                                                                              | 草稿                                               | 初修                       |                   | -                 |   | 1000     |        |              |    |        |    | and in the second second second second second second second second second second second second second second se |         |   |
| 申请变更                                                                                              | 草稿                                               | 初修                       |                   | -                 |   | 1010     | 1      |              |    |        |    | 100                                                                                                    |         |   |
| 申请变更                                                                                              | 草稿                                               | 初修                       |                   | -                 |   | 100      | 1      |              |    | 1-1000 |    | 100                                                                                                    |         |   |
| <b></b> 交申请                                                                                       |                                                  |                          |                   |                   |   |          |        |              |    |        |    |                                                                                                    |         |   |
| <b>交申请</b>                                                                                        |                                                  |                          |                   |                   |   |          |        |              |    |        |    |                                                                                                    |         |   |
| 是交申请<br><sup>经号:</sup>                                                                            | 原期末成绩 40%                                        | 原总成绩                     | 原特殊               | 原因                |   |          |        |              |    |        |    |                                                                                                    |         |   |
| <b>建交申请</b><br><sup>113</sup> 号: 2<br>原平时成绩 60% 原<br>92 名                                         | <b>原期末成绩 40%</b><br>88                           | <b>原总成绩</b><br>90        | 原特殊               | 原因                |   | <u> </u> |        |              |    |        |    |                                                                                                    |         |   |
| <ul> <li>読み申请</li> <li>読み申请</li> <li>読み申請</li> <li>のののののののののののののののののののののののののののののののののののの</li></ul> | 原期末成绩 <b>40</b> %<br>88<br>见期末成绩 <b>40%</b>      | 原总成绩<br>90<br>现总成绩       | 原特殊               | 原因                |   |          |        |              | 填写 | 变更后的成  | 绩及 | 这变更理由,附                                                                                                    | 件必须上付   | 传 |
| <b>建交申请</b><br>時: 2 月<br>原平时成绩 60% 月<br>92 名<br>如平时成绩 60% 男<br>92 月                               | 原期末成绩 40%<br>88<br>观期末成绩 40%<br>88               | 原总成绩<br>90<br>现总成绩<br>90 | 原特别<br>现特别<br>请选进 | k原因<br>k原因<br>≆ ▼ |   |          |        |              | 填写 | 资更后的成  | 绩及 | ?变更理由,附                                                                                                    | 件必须上付   | 传 |
| <b>是交申请</b><br>毎日: 2 万<br>原平时成绩 60% 原<br>92 名<br>現平时成绩 60% 男<br>92 第<br>成绩変更理由                    | 原期末成绩 <b>40%</b><br>88<br>观期末成绩 <b>40%</b><br>88 | 原总成绩<br>90<br>现总成绩<br>90 | 原特殊<br>现特殊<br>请选择 | k原因<br>体原因<br>平 ▼ |   |          |        | _            | 填写 | 资变更后的成 | 绩及 | 9变更理由,附                                                                                                    | 件必须上付   | 传 |

取消